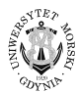

Nr 105/2018, 124–135 ISSN 2451-2486 (online) ISSN 1644-1818 (printed) DOI: 10.26408/05.11 Złożony/submitted: 01.06.2018 Zaakceptowany/accepted: 08.06.2018 Opublikowany/published: 29.09.2018

# ALGORYTM I APLIKACJA W PROGRAMIE EXCEL DLA KROKOWEJ APROKSYMACJI DANYCH DROGĄ ROZWIĄZANIA UKŁADU RÓWNAŃ METODĄ GAUSSA

# ALGORITHM AND EXCEL APPLICATION FOR DATA STEPWISE APPROXIMATION BY SOLUTION OF THE SYSTEM OF EQUATIONS USING GAUSS METHOD

#### Stanisław Polanowski

Uniwersytet Morski w Gdyni, Morska 81-87, 81–225 Gdynia, Wydział Mechaniczny, Katedra Siłowni Okrętowych, e-mail: s.polanowski@wm.am.gdynia.pl, ORCID 0000-0003-0501-6266

**Streszczenie:** W artykule zaprezentowano algorytm oraz aplikację w programie Excel krokowej aproksymacji danych metodą najmniejszych kwadratów dla modelu wielomianowego, liniowego względem współczynników. Pod pojęciem wielomianu aproksymującego rozumiany jest wielomian uogólniony, którego jednomiany są dowolnymi liniowo niezależnymi funkcjami. Współczynniki wielomianu aproksymującego są wyznaczane metodą Gaussa. Specjalnie utworzona tabela informacyjna umożliwia optymalny dobór jednomianów oraz budowanie modelu krok po kroku, drogą włączania do modelu jednomianów oraz budowanie modelu krok po kroku, drogą włączania do modelu jednomianów najbardziej zmniejszających sumę kwadratów odchyleń. W tej tabeli wskazano sumę kwadratów odchyleń, odchylenia skrajne oraz wartości odchylenia standardowego na każdym kroku aproksymacji. Stanowi to podstawę do podjęcia decyzji o zakończeniu aproksymacji, a także umożliwia wyłonienie punktów o nadmiernych odchyleniach.

**Słowa kluczowe:** metoda najmniejszych kwadratów, aproksymacja krokowa, model wielomianowy, algorytm Gaussa, aplikacja EXCELA.

**Abstract:** The paper presents the algorithm and the application in Excel of the stepwise least squares data approximation for a polynomial model linear with respect to coefficients. The term approximating polynomial is understood as a generalized polynomial which monomials are any linearly independent functions. The coefficients of the approximating polynomial are determined by the Gaussian method. Specially created information table enables an optimal selection of monomials and building a model step by step, by incorporating the monomials with most decreasing sums of squared deviations. In this table, the sum of squared deviations, extreme deviations and standard deviation values are indicated at each approximation step. This is the basis for making the decision to complete the approximation, as well as the selection of points with excessive deviations.

**Keywords:** least squares method, stepwise approximation, polynomial model, Gaussian algorithm, EXCEL application.

# 1. WSTĘP

Zagadnienie aproksymacji danych pomiarowych metodą najmniejszych kwadratów dla wielomianowego modelu liniowego względem współczynników jest zagadnieniem teoretycznie opisanym. Istnieją liczne narzędzia dla jego rozwiązania z zastosowaniem takich programów jak Statistica, Matematica, Matlab.

Powszechnie dostępnym programem umożliwiającym średniokwadratową aproksymację danych, jest program EXCEL [EXCEL 2016]. Wbudowane w nim programy aproksymacji średniokwadratowej mogą być wykorzystywane jedynie do obróbki jednoowymiarowych zbiorów danych, zasadniczo do celów redakcyjnych i w bardzo ograniczonym zakresie do celów inżynierskich. Brak w nich np. możliwości dokonywania ocen statystycznych.

Ze względu na narzędzia dostępne w programie EXCEL problem aproksymacji średniokwadratowej można rozwiązać dwoma sposobami: drogą rozwiązania układu równań liniowych, np. metodą Gaussa, lub na bazie rachunku macierzowego, którego niezbędne do tego celu funkcje są dostępne w programie EXCEL.

W artykule zaprezentowano przykład rozwiązania problemu aproksymacji pierwszą metodą. Przykład aproksymacji metodą najmniejszych kwadratów z wykorzystaniem funkcji macierzowych programu EXCEL zostanie omówiony w innym artykule. W obydwu przypadkach przyjęto zasadę nie tylko aproksymacji danym modelem, lecz także zasadę krokowego budowania modelu jako sumy członów wnoszących w kolejnym kroku aproksymacji największy wkład w minimalizację sumy kwadratów odchyleń [*Stepwise regression*; Efroymson, Ralston i Wilf 1960; Enslein, Ralston i Wilf 1977].

Istotą problemu jest przybliżenie przyjętym modelem, metodą najmniejszych kwadratów, zbioru danych, np. pomiarowych  $y_p$  ( $p = 1 \div P$ ), określonych na wielowymiarowym zbiorze argumentów (zmiennych niezależnych)  $x(x_1, x_2, ..., x_q)$  [Hartmann, Lezki i Schäfer 1974].

Zagadnienie jest liniowe jeżeli modelem aproksymacji jest wielomian uogólniony  $y_K$  funkcjibazowych  $f_k$  (jednomianów), liniowy względem współczynników  $a_k$ , co można zapisać następująco:

$$y_K = \sum_{k=1}^K a_k f_k , \qquad (1)$$

gdzie  $f_k = f_k(x)$  – liniowo niezależne funkcje bazowe argumentów zbioru danych (zmiennych niezależnych)  $x(x_1, x_2, ..., x_q)$ .

Funkcje bazowe  $f_k$  mogą być znane lub zadane z góry albo też poszukiwane w procesie aproksymacji, co ma miejsce w rozpatrywanym przypadku.

Współczynniki  $a_k$  wyznacza się z warunku najmniejszych kwadratów. Wymaga się, by suma kwadratów *S* odchyleń wartości aproksymowanych od wartości uzyskanych z aproksymacji przyjętym modelem (1) osiągnęła minimum:

$$S = \sum_{p=1}^{P} (y_p - y_{Kp})^2 = MIN,$$
 (2)

co implikuje następujący warunek:

$$\frac{\partial S}{\partial a_k} = -2\sum_{p=1}^{P} \left( y_p - y_{Kp} \right) \cdot \frac{\partial y_{Kp}}{\partial a_k} = 0.$$
(3)

Otrzymuje się układ równań liniowych, którego rozwiązaniem są wartości współczynników  $a_k$ . Układ ten można zapisać następująco:

$$\begin{cases} a_{1} \cdot f_{11} + \dots + a_{k} \cdot f_{1k} + \dots + a_{K} \cdot f_{1K} = f_{1}y \\ \vdots \\ a_{1} \cdot f_{1k} + \dots + a_{k} \cdot f_{kk} + \dots + a_{K} \cdot f_{kK} = f_{k}y \\ \vdots \\ a_{1} \cdot f_{1K} + \dots + a_{k} \cdot f_{kK} + \dots + a_{K} \cdot f_{KK} = f_{K}y \end{cases},$$
(4)

gdzie elementy lewej strony układu równań (4) wyznacza się ze wzoru:

$$f_{kl} = \sum_{p=1}^{P} f_{kp} \cdot f_{lp} \operatorname{dla} k, l = 1 \div K$$
(5)

Wyrażenie dla wyznaczania wielkości  $f_k y$  jest następujące:

$$f_k y = \sum_{p=1}^P f_{kp} \cdot y_p. \tag{6}$$

Współczynniki  $a_k$ wielomianu aproksymującego (1) są wynikiem rozwiązania układu równań (4).

Jeżeli model aproksymacji jest znany, współczynniki aproksymacji można łatwo wyznaczyć, wykorzystując w tym celu, np. funkcje macierzowe programu EXCEL. Na ogół jednak model nie jest znany lub znany częściowo i poszukuje się jego przybliżenia, np. wielomianem potęgowym.

Celem pracy jest nie tylko aproksymacja średniokwadratowa zbioru danych, znanym lub szukanym modelem, lecz także wyłonienie modelu o uzasadnionej statystycznie strukturze.

W artykule zaprezentowano pierwszą, z dwóch opracowanych, aplikację rozwiązania zagadnienia aproksymacji średniokwadratowej z wykorzystaniem programu EXCEL.

Istotą zaprezentowanego przykładu jest krokowe zwiększanie bazy jednomianów równania aproksymującego.

W przypadku prezentowanej aplikacji można zbudować model zawierający do 8 jednomianów, co wymaga rozwiązania układów równań liniowych zawierają-

cych do 8 niewiadomych. Ograniczenie programu do rozwiązywania układu maksymalnie 8 równań liniowych zostało wymuszone ograniczeniami prezentacji. Prezentowany program łatwo rozwinąć na większą liczbę funkcji bazowych, np 20 i więcej.

# 2. WPROWADZANIE DANYCH DO ARKUSZA I ICH WSTĘPNE PRZEKSZTAŁCENIA

Na potrzeby artykułu wykorzystano opublikowane dane pomiarowe z badań morskich charakterystyk napędowych mocy napędu N w funkcji prędkości obrotowej wału n i prędkości statku v, co pokazuje tabela 1 [Giernalczyk i Górski 2011].

Obszar danych podzielono na obszar wczytywania i przygotowania do obróbki. Umożliwia to wstępne przygotowanie danych, np. skalowanie (mnożenie przez współczynniki) zmiennych niezależnych lub też ich normalizację przez sprowadzenie do przedziałów wartości [-1: 1]. Niekiedy może być pożądane przesunięcie osi *y*.

|    | Α  | В                | С                 | D             | E    | F                     | G                         | н               | I                     |  |
|----|----|------------------|-------------------|---------------|------|-----------------------|---------------------------|-----------------|-----------------------|--|
| 14 |    | 0                | bszar wprowa      | dzania danych |      | (                     | Obszar przygot            | owania danyo    | :h                    |  |
| 15 |    | Wiersz początk   | u danych          |               | 22   | Zmiar                 | na położenia os           | si y            |                       |  |
| 16 |    | Wiersz końca d   | anych             |               | 38   | <i>b</i> 1            | <i>b</i> <sub>2</sub>     | <i>b</i> 3      |                       |  |
| 17 |    |                  |                   |               |      | 0                     | 0                         | 0               |                       |  |
| 18 |    | Liczba danych, . | Р                 |               | 17   |                       | Mnożniki skalujące danych |                 |                       |  |
| 19 |    | Wp               | rowadzone da      | ne            |      | $c_{x1}$              | $c_{x2}$                  | c <sub>c3</sub> | <i>c</i> <sub>y</sub> |  |
| 20 |    | obr/min          | knt               |               | kW   | 1                     | 1                         | 1               | 1                     |  |
| 21 | р  | n                | v                 |               | N    | <i>x</i> <sub>1</sub> | <i>x</i> <sub>2</sub>     | X 3             | у                     |  |
| 22 | 1  | 75               | <mark>9</mark> ,5 |               | 542  | 75                    | 9,5                       |                 | 542                   |  |
| 23 | 2  | 95               | 12                |               | 1144 | 95                    | 12                        |                 | 1144                  |  |
| 24 | 3  | 115              | 14                |               | 2124 | 115                   | 14                        |                 | 2124                  |  |
| 25 | 4  | 125              | 14                |               | 2911 | 125                   | 14                        |                 | 2911                  |  |
| 26 | 5  | 135              | 16                |               | 3946 | 135                   | 16                        |                 | 3946                  |  |
| 27 | 6  | 48               | 3,5               |               | 270  | 48                    | 3,5                       |                 | 270                   |  |
| 28 | 7  | 72               | 6                 |               | 694  | 72                    | 6                         |                 | 694                   |  |
| 29 | 8  | 95,6             | 9,2               |               | 1535 | 95,6                  | 9,2                       |                 | 1535                  |  |
| 30 | 9  | 116              | 12                |               | 2701 | 116                   | 12                        |                 | 2701                  |  |
| 31 | 10 | 128              | 12                |               | 3700 | 128                   | 12                        |                 | 3700                  |  |
| 32 | 11 | 128              | 12                |               | 3844 | 128                   | 12                        |                 | 3844                  |  |
| 33 | 12 | 49               | <mark>6</mark> ,5 |               | 158  | 49                    | 6,5                       |                 | 158                   |  |
| 34 | 13 | 72               | 9,1               |               | 462  | 72                    | 9,1                       |                 | 462                   |  |
| 35 | 14 | 93,1             | 11,5              |               | 972  | 93,1                  | 11,5                      |                 | 972                   |  |
| 36 | 15 | 115,4            | 14                |               | 2131 | 115,4                 | 14                        |                 | 2131                  |  |
| 37 | 16 | 125,9            | 15                |               | 2628 | 125,9                 | 15                        |                 | 2628                  |  |
| 38 | 17 | 137,2            | 16                |               | 3570 | 137,2                 | 16                        |                 | 3570                  |  |

 Tabela 1. Wprowadzanie i wstępne przygotowanie danych

 Table 1. Data input and preliminary data preparation

W rozpatrywanym przykładzie (tab. 1) przyjęto:  $c_i = 1$ ;  $b_i = 0$ ;  $x_1 = n$ ;  $x_2 = v$ ; y = N. W komórce E15 jest deklarowany numer wiersza początku danych, a w E16 – końca danych. W E18 wyświetla się liczba aproksymowanych danych.

W niektórych przypadkach mogą być pożądane przekształcenia funkcyjne zmiennych *x* i *y*, np. logarytmowanie, itd.

Doświadczenie pokazuje, że wstępne rozpoznanie celowości zastosowania powyższych operacji znacznie ułatwia proces aproksymacji i zapobiega przyjęciu nieadekwatnego modelu. Jest to szczególnie ważne, gdy obrabiane są zbiory danych o małej liczebności, co najczęściej ma miejsce w działalności inżynierskiej i naukowej w dziedzinach technicznych.

### 3. WYZNACZANIE WARTOŚCI ELEMENTÓW TABLICY UKŁADU RÓWNAŃ

W celu wyznaczenia sum (5) iloczynów wartości jednomianów oraz sum (6) iloczynów wartości jednomianów i wartości wyjściowych utworzono kolumny wartości jednomianów dla poszczególnych punktów p (tab. 2).

Tabela 2. Kolumny wartości jednomianów

|    | W        | Х       |         | Z     | AA    | AB    | AC    | AD    | AE      |
|----|----------|---------|---------|-------|-------|-------|-------|-------|---------|
| 18 | $w_{1k}$ | 3       | 1       | 1     | 0     | 1     | 0     | 0     | 0       |
| 19 | $w_{2k}$ | 0       | 2       | 1     | 0     | 0     | 2     | 0     | 3       |
| 20 | $w_{3k}$ | 0       | 0       | 0     | 0     | 0     | 0     | 0     | 0       |
| 21 | р        | $f_1$   | $f_2$   | $f_3$ | $f_4$ | $f_5$ | $f_6$ | $f_7$ | $f_8$   |
| 22 | 1        | 421875  | 6768,75 | 712,5 | 1     | 75    | 90,25 | 1     | 857,375 |
| 23 | 2        | 857375  | 13680   | 1140  | 1     | 95    | 144   | 1     | 1728    |
| 24 | 3        | 1520875 | 22540   | 1610  | 1     | 115   | 196   | 1     | 2744    |

Table 2. Columns of monomial values

W kolumnach X÷AE, począwszy od wiersza 22, są deklarowane funkcje jednomianowe. Wymagana jest ich wzajemna niezależność liniowa i określoność na zbiorze argumentów.

W prezentowanej aplikacji zadeklarowano jednomiany postaci:

$$f_k = x_1^{w_{1k}} \cdot x_2^{w_{2k}}.$$
 (7)

Przykładowo: |X22|=\$F22^X\$18\*\$G22^X\$19. Wpis ten należy przeciągnąć w dół arkusza co najmniej do wiersza końca danych. Analogiczne wpisy powinny być wykonane w kolumnach Y–AE, począwszy od wiersza 22.

Dla dodatnio określonych, niezerowych wartości  $x_1$  i  $x_2$  można deklarować dowolne rzeczywiste wartości  $w_{1k}$  i  $w_{2k}$  (tab. 2).

W przypadku wielomianów potęgowych o potęgach całkowitych dodatnich do wyznaczenia odpowiednich sum można wykorzystać bezpośrednio funkcję programu EXCEL "SUMA.ILOCZYN". Ograniczyłoby to jednakże możliwości tworzenia jednomianów z potęgami ujemnymi lub niecałkowitymi.

W tabeli 3 zamieszczono wyznaczone wartości elementów tablicy układu równań dla prezentowanego przykładu aproksymacji.

**Tabela 3.** Układ równań liniowych**Table 3.** System of linear equation

|    | AG    | AH          | AI          | AJ          | AK         | AL          | AM          | AN         | AO       | AP          |
|----|-------|-------------|-------------|-------------|------------|-------------|-------------|------------|----------|-------------|
| 20 |       | x           | Y           | Z           | AA         | AB          | AC          | AD         | AE       | AF          |
| 21 | T 1   | $f_1$       | $f_2$       | $f_3$       | $f_4$      | $f_5$       | $f_6$       | $f_7$      | $f_8$    | Уſк         |
| 22 | $f_1$ | 3,90603E+13 | 4,87638E+11 | 35089435927 | 21739287,4 | 2588626147  | 3943767836  | 21739287,4 | 5,52E+10 | 60215755428 |
| 23 | $f_2$ | 4,87638E+11 | 6305803069  | 447331701,8 | 273302,479 | 32444635,04 | 51155144,06 | 273302,479 | 7,25E+08 | 736517225,4 |
| 24 | $f_3$ | 35089435927 | 447331701,8 | 32444635,04 | 21059,67   | 2423017,857 | 3687700,197 | 21059,67   | 51155144 | 53406575    |
| 25 | $f_4$ | 21739287,4  | 273302,479  | 21059,67    | 17         | 1725,2      | 2381,45     | 17         | 31155,01 | 33332       |
| 26 | $f_5$ | 2588626147  | 32444635,04 | 2423017,857 | 1725,2     | 188820,78   | 273302,479  | 1725,2     | 3687700  | 3976882,8   |
| 27 | $f_6$ | 3943767836  | 51155144,06 | 3687700,197 | 2381,45    | 273302,479  | 422776,6757 | 2381,45    | 5892056  | 5940558,12  |
| 28 | $f_7$ | 21739287,4  | 273302,479  | 21059,67    | 17         | 1725,2      | 2381,45     | 17         | 31155,01 | 33332       |
| 29 | $f_8$ | 55235805669 | 724851461,5 | 51155144,06 | 31155,009  | 3687700,197 | 5892056,304 | 31155,009  | 83823891 | 82690026,63 |

Poniżej podano przykłady wyrażeń obliczeniowych dla sum (5) i (6):

|AH22|=SUMA.ILOCZYNÓW(ADR.POŚR(\$AH20&\$E15):ADR.POŚR(\$AH20& \$E\$16);ADR.POŚR(AH20&\$E\$15):ADR.POŚR(AH20&\$E\$16)),

|AI22|=SUMA.ILOCZYNÓW(ADR.POŚR(\$AH20&\$E15):ADR.POŚR(\$AH20& \$E\$16);ADR.POŚR(AI20&\$E\$15):ADR.POŚR(AI20&\$E\$16)),

|AP22|=SUMA.ILOCZYNÓW(ADR.POŚR(\$AH20&\$E15):ADR.POŚR(\$AH20& \$E\$16);ADR.POŚR("E"&\$E\$15):ADR.POŚR("E"&\$E\$16)).

Należy zauważyć, że macierz AH22:AO29 (tab. 3) jest macierzą kwadratową symetryczną.Wartości wyznaczone nad przekątną tablicy wystarczy odpowiednio przepisać do dolnej połowy tablicy.

Symbole kolumn zawarte w komórkach AH20:AP20 służą w tym przypadku ułatwieniu w tworzeniu programu.

# 4. WYZNACZANIE WARTOŚCI WSPÓŁCZYNNIKÓW WIELOMIANU APROKSYMUJĄCEGO

Po wyznaczeniu wartości elementów tabeli 3 można przystąpić do wyznaczenia wartości współczynników wielomianu aproksymującego (1).

W tym celu w pracy zastosowano algorytm Gaussa.

Tablica T1 (tab. 3) jest redukowana do tablicy T2 (tab. 4), w wyniku czego ulega eliminacji niewiadoma  $a_1$ . W następnym kroku jest eliminowana niewiadoma  $a_2$  i powstaje tablica T3 (tab. 4). W ten sposób powstaje osiem kolejnych tablic T1–T8 o stopniowo malejącym wymiarze.

|    | AG |       |              |             |              |              | AM           | AN           | AO       | AP          |
|----|----|-------|--------------|-------------|--------------|--------------|--------------|--------------|----------|-------------|
| 30 |    | T 2   | $f_2$        | $f_3$       | $f_4$        | $f_5$        | $f_6$        | $f_7$        | $f_8$    |             |
| 31 |    | $f_2$ | -0,000447087 | -1,9003E-05 | -3,90445E-09 | -2,6167E-07  | -3,93774E-06 | -3,90445E-09 | -7,2E-05 | 3,12339E-05 |
| 32 |    | $f_3$ | -0,000264088 | -2,6286E-05 | -4,36135E-08 | -2,78E-06    | -4,12805E-06 | -4,36135E-08 | -4,4E-05 | 1,9599E-05  |
| 33 |    | $f_4$ | -8,75813E-05 | -7,0397E-05 | -2,25437E-07 | -1,3086E-05  | -8,57965E-06 | -2,25437E-07 | -1,9E-05 | 8,35104E-06 |
| 34 |    | $f_5$ | -4,92925E-05 | -3,7683E-05 | -1,09896E-07 | -6,6698E-06  | -4,61194E-06 | -1,09896E-07 | -1E-05   | 5,32106E-06 |
| 35 |    | $f_6$ | -0,000486893 | -3,6729E-05 | -4,72937E-08 | -3,0272E-06  | -6,23495E-06 | -4,72937E-08 | -8E-05   | 3,52966E-05 |
| 36 |    | $f_7$ | -8,75813E-05 | -7,0397E-05 | -2,25437E-07 | -1,3086E-05  | -8,57965E-06 | -2,25437E-07 | -1,9E-05 | 8,35104E-06 |
| 37 |    | $f_8$ | -0,000638613 | -2,7782E-05 | -7,47872E-09 | -4,9022E-07  | -5,7047E-06  | -7,47872E-09 | -0,0001  | 4,45753E-05 |
| 38 |    |       | Т 3          | $f_3$       | $f_4$        | $f_5$        | $f_6$        | $f_7$        | $f_8$    |             |
| 39 |    |       | $f_3$        | -0,0570292  | -0,000156415 | -0,00994149  | -0,006823806 | -0,000156415 | -0,0038  | 0,004353164 |
| 40 |    |       | f.           | -0.7612811  | -0.002565293 | -0 1/1882008 | -0.080154505 | -0.002565293 | -0.05517 | 0.025/00852 |

 Tabela 4. Rozwiązanie układu równań metodą Gaussa

 Table 4. The solution of the system of Gaussian equations

Wyrażenia obliczeniowe dla przykładowych komórek są następujące:

|AI31|=JEŻELI(\$AH23=0;AI23;AI\$22/\$AH\$22-AI23/\$AH23),

|AJ31|=JEŻELI(\$AH23=0;AJ23;AJ\$22/\$AH\$22-AJ23/\$AH23),

|AP31|=JEŻELI(\$AH23=0;AP23;AP\$22/\$AH\$22-AP23/\$AH23).

Zastosowanie funkcji JEŻELI zapewnia istnienie rozwiązania dla macierzy każdej postaci, pomijając przypadki  $f_{kk} = 0$ , co nie powinno mieć miejsca.

W tabeli 5 zamieszczono wyniki obliczeń współczynników aproksymacji  $a_k$  dla kolejnych modeli aproksymacji (1).

**Tabela 5.** Wyznaczanie współczynników równań aproksymujących

 **Table 5.** Calculation of coefficients of approximation equations

|    | AG                    | AH          | AI           | AJ           | AK           | AL          | AM           | AN        | AO        |
|----|-----------------------|-------------|--------------|--------------|--------------|-------------|--------------|-----------|-----------|
| 2  |                       | <i>y</i> 1  | У2           | Уз           | Y 4          | <i>Y</i> 5  | Y 6          | Y 7       | Y 8       |
| 3  | <i>a</i> <sub>1</sub> | 0,001541612 | 0,002413773  | 0,0024418    | 0,002480176  | 0,002469332 | 0,002647813  | #DZIEL/0! | #DZIEL/0! |
| 4  | <i>a</i> <sub>2</sub> |             | -0,069860923 | -0,066616457 | -0,059246498 | -0,05674851 | -0,058698857 | #DZIEL/0! | #DZIEL/0! |
| 5  | a 3                   |             |              | -0,07633219  | -0,263765405 | -0,32789756 | -1,169670851 | #DZIEL/0! | #DZIEL/0! |
| 6  | a 4                   |             |              |              | 68,33870299  | 41,82284963 | -65,19898086 | #DZIEL/0! | #DZIEL/0! |
| 7  | a 5                   |             |              |              |              | 0,785080496 | 4,451770067  | #DZIEL/0! | #DZIEL/0! |
| 8  | a <sub>6</sub>        |             |              |              |              |             | 4,146229801  | #DZIEL/0! | #DZIEL/0! |
| 9  | <i>a</i> 7            |             |              |              |              |             |              | #DZIEL/0! | #DZIEL/0! |
| 10 | a <sub>8</sub>        |             |              |              |              |             |              |           | 2,308231  |

Automatycznie wyznaczane są wartości  $a_k$  dla wszystkich K, w tym przypadku dla K = 1-8.

Zasadę obliczeń współczyników, wynikającą z metody Gaussa (tab. 5), ilustrują następujące przykładowe wyrażenia:

dla K = 1:  $a_1 = |AH3| = AP22/AH22$ ,

dla K = 2:  $a_1$ |AI3|=(AP22-AI4\*AI22)/AH22,  $a_2 =$ |AI4|=AP31/AI31.

Należy zwrócić uwagę na przypadek  $0^0$ . W takim przypadku EXCEL sygnalizuje status błędu. Status błędów dzielenia przez 0, obserwowany w tabeli 5 (kolumny AN i AO), jest następstwem zadeklarowania w kolumnie AD (tab. 2) jednomianu liniowo zależnego od jednomianu w kolumnie AA. Jeżeli dana kolumna znajduje się poza już przyjętym modelem, sygnalizowane statusy błędu nie mają żadnego wpływu na wyniki aproksymacji. Nie są one maskowane, ponieważ spełniają funkcję informującą o zadeklarowaniu jednomianu, liniowo zależnego od jednego z wcześniej zadeklarowanych jednomianów.

#### 5. KROKOWY PROCES TWORZENIA WIELOMIANU APROKSYMUJĄCEGO

Jeżeli postać modelu aproksymującego jest znana z góry, to wystarczy w tabeli 6 zadać znane wartości wykładników  $w_{1k}$  i  $w_{2k}$ , właściwe dla kolejno przyjmowanych jednomianów modelu.

|    | W               | Х        | Y        | Z        | AA       | AB       | AC       | AD        | AE        |
|----|-----------------|----------|----------|----------|----------|----------|----------|-----------|-----------|
| 11 |                 | AR       | AS       | AT       | AU       | AV       | AW       | AX        | AY        |
| 12 | Dy max          | 611,0    | 421,6    | 405,3    | 392,8    | 392,2    | 389,3    | #DZIEL/0! | #DZIEL/0! |
| 13 | Dy min          | -448,5   | -210,1   | -229,0   | -243,8   | -243,9   | -246,0   | #DZIEL/0! | #DZIEL/0! |
| 14 | Sw              | 16       | 15       | 14       | 13       | 12       | 11       | 10        | 9         |
| 15 | St              | 293,4    | 144,6    | 148,9    | 153,5    | 159,7    | 166,7    | #DZIEL/0! | #DZIEL/0! |
| 16 | $ Dy/St _{max}$ | 2,08     | 2,92     | 2,72     | 2,56     | 2,46     | 2,34     | #DZIEL/0! | #DZIEL/0! |
| 17 | S               | 1,38E+06 | 3,13E+05 | 3,10E+05 | 3,06E+05 | 3,06E+05 | 3,06E+05 | #DZIEL/0! | #DZIEL/0! |
| 18 | $w_{1k}$        | 3        | 1        | 1        | 0        | 1        | 0        | 0         | 0         |
| 19 | W <sub>2k</sub> | 0        | 2        | 1        | 0        | 0        | 2        | 0         | 3         |
| 20 | W <sub>3k</sub> | 0        | 0        | 0        | 0        | 0        | 0        | 0         | 0         |
| 21 | р               | $f_1$    | $f_2$    | $f_3$    | $f_4$    | $f_5$    | $f_6$    | $f_7$     | $f_8$     |
| 22 | 1               | 421875   | 6768,75  | 712,5    | 1        | 75       | 90,25    | 1         | 857,375   |
| 23 | 2               | 857375   | 13680    | 1140     | 1        | 95       | 144      | 1         | 1728      |
| 24 | n               | 1500075  | 22540    | 1610     | 1        | 110      | 104      | 1         | 7744      |

**Tabela 6.** Tabela informacyjna krokowego procesu aproksymacji

 **Table 6.** Information table of the stepwise approximation process

W tabeli 6, w wierszach 12–17 ujęto wartości parametrów charakteryzujących model w aspekcie statystycznym, umożliwiających podjęcie decyzji o końcowej postaci modelu aproksymacji oraz stanowiących podstawę do oceny błędów.

W tabeli 6, po włączeniu do modelu aproksymacji kolejnego jednomianu  $f_k$ , są wyliczane i prezentowane wartości natępujących parametrów:  $Dy_{max}$ ,  $Dy_{min}$  – maksymalne i minimalne wartości odchyleń aproksymacji, S – suma kwadratów odchyleń, Sw – liczba stopni swobody, St – standardowe odchylenie,  $|Dy/St|_{max}$  – maksymalna wartość modułu odniesienia. Adresy kolumn w wierszu 11 (tab. 6) mają charakter pomocniczy dla tworzenia programu.

Nawet jeżeli model jest znany, to racjonalniej jest zastosować krokowe włączanie członów, kierując się wkładem dołączonego członu w zmniejszenie sumy kwadratów odchyleń S.

W rozpatrywanym przykładzie przyjęto, że model nie jest znany i zastosowano metodę krokowego poszukiwania zbiorów wartości  $w_{1k}$  i  $w_{2k}$ , kierując się zasadą najmniejszego S.

Wyniki tego postępowania obrazuje tabela 7.

 Tabela 7. Przykład krokowego wyłaniania jednomianów aproksymujących

Table 7. An example of stepwise emergence of approximating monomials

| Krok 1 |          |          |          |          | $f_1$    |          |          |
|--------|----------|----------|----------|----------|----------|----------|----------|
| w 11   | 1        | 0        | 1        | 2        | 3        | 4        | 3        |
| w 21   | 0        | 1        | 1        | 0        | 0        | 0        | 1        |
| S      | 1,04E+07 | 1,38E+07 | 6,30E+06 | 3,15E+06 | 1,38E+06 | 2,04E+06 | 4,75E+06 |
| Krok 2 |          |          |          |          | $f_2$    |          |          |
| w 12   | 0        | 1        | 0        | 1        | 2        | 3        | 2        |
| w 22   | 0        | 0        | 1        | 1        | 1        | 1        | 2        |
| S      | 1,37E+06 | 1,37E+06 | 1,19E+06 | 8,65E+05 | 3,13E+05 | 9,63E+05 | 6,48E+05 |

Wyłoniono jednomiany  $f_1$  i  $f_2$ .

Okazało się, że otrzymano identyczny model jak w przypadku wyłonienia go sposobem analitycznym [Giernalczyk i Górski 2011]. Stosując krokową aproksymację, wyłoniono dodatkowe, równorzędnie statystycznie modele, mające także pewne uzasadnienie teoretyczne (fizyczne) [Polanowski i Pawletko 2015; Charchalis i Polanowski 2016].

Na każdym kroku dokonywana jest analiza wpływu wartości  $w_{1k}$ ,  $w_{2k}$  na wartość S (tab. 6). W rozpatrywanym przypadku powiększenie modelu o kolejny jednomian nie jest uzasadnione. Dla K = 3(krok 3) zmniejszenie wartości S jest pomijalnie małe przy zauważalnym wzroście wartości St (tab. 6), spowodowanej malejącą liczbą stopni swobody Sw.

Program umożliwia bieżącą obserwację i porównanie maksymalnych odchyleń aproksymacji  $Dy_{max}$ ,  $Dy_{min}$  z wartościami odchylenia standardowego (tab. 6).

W powyższym celu program generuje tabelę 8 odchyleń *Dy* w punktach *p*.

|    | AQ | AR       | AS                                          | AT           | AU           | AV          | AW              | AX        | AY              |  |  |  |  |
|----|----|----------|---------------------------------------------|--------------|--------------|-------------|-----------------|-----------|-----------------|--|--|--|--|
| 20 |    |          | Odchylenia w kolejnych krokach aproksymacji |              |              |             |                 |           |                 |  |  |  |  |
| 21 | р  | $Dy_1$   | Dy <sub>2</sub>                             | Dy 3         | $Dy_4$       | $Dy_5$      | Dy <sub>6</sub> | $Dy_7$    | Dy <sub>8</sub> |  |  |  |  |
| 22 | 1  | -108,368 | -3,439205657                                | 17,14546007  | 16,29443095  | 17,29025522 | 12,78110208     | #DZIEL/0! | #DZIEL/0!       |  |  |  |  |
| 23 | 2  | -177,74  | 30,18911815                                 | 48,75901644  | 60,40464582  | 60,57400077 | 55,47990243     | #DZIEL/0! | #DZIEL/0!       |  |  |  |  |
| 24 | 2  | -220 500 | 27 619756/2                                 | 3/1 60502701 | /13 70126650 | 12 27/20077 | 12 82257001     | #D7IEL/01 |                 |  |  |  |  |

**Tabela 8.** Kolumny odchyleń aproksymacji**Table 8.** Approximate deviation columns

W rozpatrywanym przypadku analiza odchyleń dla wyłonionego modelu dwuelementowego ujawnia nadmierne odchylenia w przypadku punktu pomiarowego nr 5 (tab. 1).

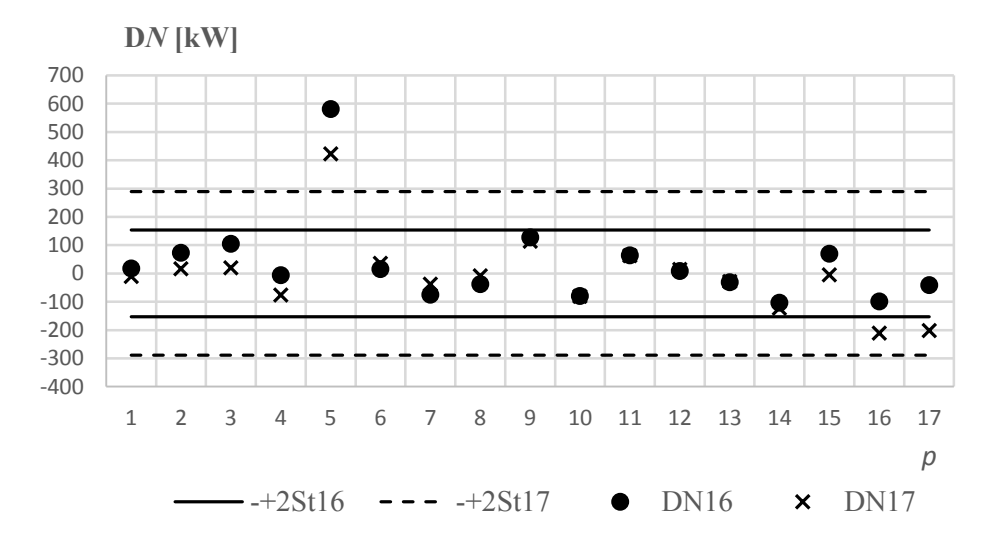

**Rys. 1.** Odchylenia aproksymacji dla danych z punktem 5 i bez punktu 5 *Fig. 1.* Approach deviations for data with point 5 and without point 5

Odchylenie DN17 dla punktu p = 5 (rys. 1) istotnie przekracza wartość dwóch odchyleń standardowych -+2St17. Po usunięciu punktu 5 z aproksymowanego zbioru wartość odchylenia standardowego St16 zmalała prawie dwukrotnie w porównaniu z St17, a odchylenie DN16 dla punku 5 przekroczyło czterokrotną wartość odchylenia standardowego St16. Punkt 5 wyłączono z aproksymacji, co wymagało reorganizacji kolumny p (tab. 1) oraz zadania nowej wartości końcowego wiersza danych w komórce E16.

# 6. ZAOKRĄGLANIE WARTOŚCI WSPÓŁCZYNNIKÓW

Jednym z aspektów obróbki danych jest ocena błędów i istotności współczynników modelu oraz liczby miejsc znaczących współczynników.Dla oceny statystycznej współczynników modelu konieczne jest wyznaczenie macierzy kowariancji.

Program EXCEL umożliwia wyznaczenie macierzy kowariancji, ponieważ dostępne są funkcje macierzy transponowanej i odwrotnej. Wykorzystanie tej możliwości zostanie zaprezentowane w następnym artykule, w którym rozwiązanie zagadnienia aproksymacji oparto na wykorzystaniu funkcji macierzowych dostępnych w programie EXCEL.

Tabela 9 prezentuje podprogram zaokrąglania współczynników równania aproksymującego, w którym wykorzystano funkcję ZAOKR.

|    | BA            | BB           | BC                | BD           | BE              | BF     |
|----|---------------|--------------|-------------------|--------------|-----------------|--------|
| 9  | Zadanie kolum | ny (stopnia) | wielomianu >      | AI           |                 | Liczba |
| 10 | K             | Kolumna      | a <sub>k</sub>    |              | a <sub>kz</sub> | miejsc |
| 11 | 1             | AH           | <i>a</i> 1        | 0,0024       | 0,0024138       | 7      |
| 12 | 2             | AI           | a 2               | -0,0699      | -0,069861       | 6      |
| 13 | 3             | AJ           | a 3               | 0,0000       | 0,0000000       |        |
| 14 | 4             | AK           | a 4               | 0,0000       | 0,0000000       |        |
| 15 | 5             | AL.          | a 5               | 0,0000       | 0,0000000       |        |
| 16 | 6             | AM           | a <sub>6</sub>    | 0,0000       | 0,0000000       |        |
| 17 | 7             | AN           | a 7               | 0,0000       | 0,0000000       |        |
| 18 | 8             | AO           | a <sub>8</sub>    | 0,0000       | 0,0000000       |        |
| 19 | Największa be | zwzględna v  | vartość funkcji v | v przedziale | aproksymacji    | 3780,1 |
| 20 | Maksymalny b  | ezwzględny   | błąd zaokrąglen   | ia           |                 | 0,068  |
| 21 | р             | Уa           | Уz                | Dy z         |                 |        |
| 22 | 1             | 545,4392     | 545,4502313       | -0,01103     |                 |        |
| 23 | 2             | 1113,811     | 1113,833295       | -0,02241     |                 |        |
| 24 | 3             | 2096 381     | 2096 421135       | -0 03080     |                 |        |

**Tabela 9.** Zaokrąglanie wartości współczynników równania aproksymującego**Table 9.** Rounding the values of the approximation equation factors

W komórce BD9 należy zadeklarować wielomian o rozpatrywanym wymiarze *Kz* listy BB11–BB18.

W komórkach BF11 i BF18 zadajemy liczbę miejsc znaczących dla współczynników  $a_1 - a_K$ . Podejmuje się decyzję, obserwując wartość maksymalną błędu zaokrąglenia w komórce BF20. W rozpatrywanym przykładzie przyjęto, że błąd zaokrąglenia nie może być większy od 0,1 kW.

# 7. PODSUMOWANIE

Przedstawiony w artykule algorytm aproksymacji danych metodą najmniejszych kwadratów umożliwia krokowe wyłanianie modelu zbudowanego z sumy jednomianów, minimalizujących sumę kwadratów odchyleń po każdym kroku aproksymacji. Sygnalizacja sumy kwadratów odchyleń, odchyleń skrajnych oraz odchylenia standardowego dla każdego kroku aproksymacji, umożliwia wyłonienie optymalnego modelu aproksymacji z punktu widzenia statystycznego. Jest to szczególnie pomocne w przypadku mało licznych zbiorów danych.

Aplikacja przedstawionego algorytmu aproksymacji w programie EXCEL daje możliwość jego wykorzystania do obróbki danych zarówno w pracach inżynierskich, jak i naukowych. Program EXCEL jest powszechnie dostępny.

Aplikacja aproksymacji średniokwadratowej, wbudowana w programie EXCEL, nie stwarza powyższych możliwości. Umożliwia jedynie aproksymację zbiorów jednowymiarowych z ograniczoną możliwością statystycznej oceny zasadności przyjęcia modelu aproksymacji.

#### LITERATURA

- Charchalis, A., Polanowski, S., 2016, *Modeling of Torque Characteristics and its Derivative for Ship Propultion System with Fixed Pitch Propellers*, Journal of KONES, vol. 23, no. 3.
- Efroymson, M.A., Ralston, A., Wilf, H.S. (eds.), 1960, *Multiple Regression Analysis. Mathematical Methods for Digital Computers*, John Wiley, New York.
- Enslein, K., Ralston, A., Wilf, H.S., 1977, Statistical Methods for Digital Computers, John Wiley & Sons, New York.

EXCEL 2016.

- Giernalczyk, M., Górski, Z., 2016, Silownie okrętowe, cz. I, Wydawnictwo Akademii Morskiej w Gdyni, Gdynia.
- Hartmann, K., Lezki, E., Schäfer, W., 1974, Statistische Versuchsplanung und-ausvertung in der Stofftwirtschaft, VEB Leipzig.
- Polanowski, S., Pawletko, R., 2015, Modelowanie i wyznaczanie charakterystyk mocy układu napędowego statku wypornościowego ze śrubą o stałym skoku, Zeszyty Naukowe Akademii Morskiej w Gdyni, nr 91, s. 122–131.

Źródła internetowe

Stepwise regression, http: en.wikipedia.org.